# CPH OIT is now using the web-based Remedy ticket system for all IT support requests: helpdesk.publichealth.uga.edu

CPH OIT is excited to announce our decision to move to the web-based Remedy ticket system instead of our cphoit email account for management of all CPH IT support request. This will be effective **February 1, 2015**.

The Remedy ticket system will allow you to submit your request online using your Firefox web browser by going to the URL: <u>helpdesk.publichealth.uga.edu</u>. (The Firefox pop-up blocker must be disabled.) Other browsers have been problematic when used with Remedy depending on the version including Internet Explorer, Chrome, and Safari.

Note: If you are off-campus, you must connect using the UGA VPN (remote.uga.edu).

After your request has been submitted, you will receive an email to acknowledge your ticket request with a request ID number assigned. Using the request ID number and your email address you may log back in to the helpdesk.publichealth.uga.edu webpage and follow the status of your ticket until the ticket is closed. When the ticket is closed, you will receive an email confirming the closed status of the ticket referencing the specific request ID number.

In the event of downtime for the Remedy ticket system or if you are experiencing an emergency, you may send an email to CPH OIT at our new helpdesk email account, <u>cphoithelp@uga.edu</u>. For emergencies, you may also contact any of the CPH OIT staff by calling us at the following numbers:

Ben Morrison, Desktop Support (706) 296-4576
Easten Cueva, Instructional Technology (706) 338-8063
Wayne Crotts, System Administration, Network and Security Administration (706) 201-5944
Maria Cleghorne, CPH OIT Director (706) 255-7225

## How to contact the CPH OIT Helpdesk and initiate a helpdesk ticket:

1. Open your Firefox browser. Go to the Options menu, then select the Content tab and make sure the box to block pop-up windows is unchecked.

| Options                         |                     |            |               |              |         |                  |               | ×              |
|---------------------------------|---------------------|------------|---------------|--------------|---------|------------------|---------------|----------------|
| General                         | Tabs                | Search     | 页<br>Content  | Applications | Privacy | Security         | Svnc          | Advanced       |
| Block                           | pop-up w            | indows     |               |              |         | ,                | Exce          | eptions        |
| Fonts & C<br><u>D</u> efault fo | Colors<br>ont: Time | es New Ror | nan           |              | •       | <u>S</u> ize: 16 | • <u>A</u> dv | vanced         |
| Language<br>Ch <u>o</u> ose y   | s<br>our preferr    | ed languag | je for displa | ying pages   |         |                  |               | h <u>o</u> ose |
|                                 |                     |            |               |              |         |                  |               |                |
|                                 |                     |            |               |              |         |                  |               |                |
|                                 |                     |            |               |              |         |                  |               |                |
|                                 |                     |            |               |              |         |                  |               |                |
|                                 |                     |            |               | ſ            | ОК      | Cance            | el 🗌          | <u>H</u> elp   |

- 2. In the URL bar of your Firefox browser, type <u>helpdesk.publichealth.uga.edu</u> and press Enter.
- 3. You will now see the CPH OIT Remote Support Portal window. Go to the lower portion of the screen and select, <u>Create CPHOIT Helpdesk Ticket</u> to enter your IT support request.

| THE UNIVERSITY OF GEORGIA<br>The College of Public Health                                 | faculty & staff<br>INTRANET |
|-------------------------------------------------------------------------------------------|-----------------------------|
| Office of Information Technology<br>Remote Support Portal                                 |                             |
| Representatives                                                                           | 2                           |
| Session Key Submit                                                                        | 2                           |
| Create CPHOIT Helpdesk Ticket                                                             |                             |
| Created a ticket already? Check the <u>status</u>                                         |                             |
| Support remote computers with Bomgar                                                      | BOMGAR                      |
| Copyright © 2002-2014 Bomgar Corporation. Redistribution Prohibited. All Rights Reserved. |                             |

4. You will be redirected to the College of Public Health OIT Remedy login page. Please type your MyID username and password into the fields in the middle of the page and press Next.

| UNIVERSITY OF GEORG       | IA                      |                  |
|---------------------------|-------------------------|------------------|
| <b>Î</b> LEITS            |                         | Google" Custom S |
| REQUEST SUPPORT           |                         |                  |
| Already made a request? 문 | College of Public Healt | h OIT            |
|                           | mariac                  | 1                |
|                           | Nex                     | t •              |
|                           |                         |                  |

5. You will now see the CPH OIT Remedy request form. Please fill out all fields denoted by an \* and press Submit.

| UNIVERSITY OF GEORGI      | IA                                                                                                    |                                                                                                    | He                            |
|---------------------------|----------------------------------------------------------------------------------------------------|----------------------------------------------------------------------------------------------------|-------------------------------|
| $\square$ .EII5           |                                                                                                    | Goog                                                                                                    | le <sup>™</sup> Custom Searcl |
| REQUEST SUPPORT           |                                                                                                    |                                                                                                    |                               |
| Already made a request? I | College of Public<br>Request IT Assistance<br>* Indicates required field<br>First Name<br>Last Name *<br>UGA MyID *<br>Alternate Email<br>Phone *<br>Building & Room *<br>Organization *<br>UGA Affiliation *<br>Category *<br>Summary of Request *<br>Details (less than 2,000<br>characters) * | Health OIT S. Maria CLEGHORNE mariac 706.255.7225 040 Rhodes Hall CPH Dean's Office Faculty Staff Student Guest Desktop Support Laptop blue screens after login Laptop will boot up and a me to login, but then goo blue screen. Not an emerge but need files and can schedule repair. | @uga.edu                      |
|                           |                                                                                                    | Submit                                                                                                    |                               |

6. After you submit your request, you will see a confirmation window similar to the one shown. In the window, you will see a brief summary of the information you submitted.

### UGA Request College of Public Health OIT Request

#### Thank you! Your request has been submitted.

Here is the information we are acting upon:

Name: Maria CLEGHORNE MyID: mariac Other Email: Phone: 706.255.7225 UGA Affiliation: Staff

Category: Desktop Support Summary: Laptop blue screens after login Details: Laptop will boot up and allow me to login, but then goes to blue screen. Not an emergency, but need files and can schedule repair.

7. You will also receive an email from <u>cphoithelp@uga.edu</u> to acknowledge your request and will include the request (or ticket) ID number.

| College of Public Health OIT                                          | ►         |
|-----------------------------------------------------------------------|-----------|
| Your CPH IT Request - 002396                                          | 8:33 AM 🗡 |
| This automatic response acknowledges your request, 002396. You should |           |

#### How to check the status of the Helpdesk ticket:

1. Enter <u>helpdesk.publichealth.uga.edu</u> into your Firefox browser and press enter. Once you get to the CPH OIT Remote Support Portal window, go to the lower portion of the screen and click on the word <u>status</u>.

| THE UNIVERSITY OF GEORGIA<br>The College of Public Health                                     | faculty & staff<br>INTRANET |
|-----------------------------------------------------------------------------------------------|-----------------------------|
| Office of Information Technology<br>Remote Support Portal                                     |                             |
| Representatives                                                                               | 2                           |
| Session Key                                                                                   | 2                           |
| Create CPHOIT Helpdesk Ticket                                                                 |                             |
| Created a ticket already? Check the <u>status</u>                                             |                             |
| Support remote computers with Bomgar                                                          | Powered By                  |
| Copyright (\$) 2002-2014 Borngar Corporation. Redistribution Prohibited. All Rights Reserved. |                             |

2. You will be redirected to the CPH OIT Request Lookup Screen where you should select Request Lookup.

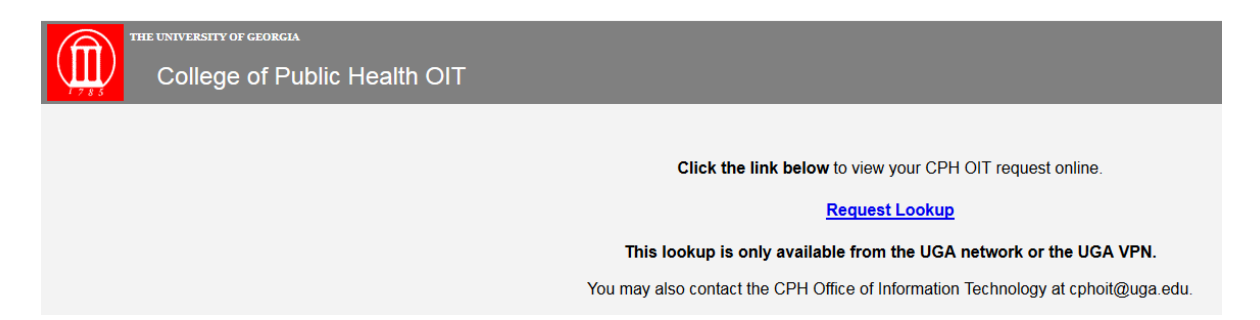

3. In the next window, you will need to enter the request ID number and your email address to see the status of the ticket.

| Request ID:   | 002383                                 |                                     |         |       |
|---------------|----------------------------------------|-------------------------------------|---------|-------|
| Email Address | mariac@uga.edu                         | Search fo                           | or Case | Clear |
| Note:         | Both the Request II<br>are required to | ) and your email<br>look up a case. | address |       |

Email Address: This is not necessarily your UGAMail address. If you emailed us, this is the address from which the email was sent. If you filled out a web form, this is the address listed on your requ

| Please close this window                      |      |
|-----------------------------------------------|------|
| when you are finished<br>viewing your request | Exit |
| nothing your requeet.                         |      |

4. After typing in the request ID number and your email address, click Search for Case. You will see the ticket information including the work log entries and status. When you have finished viewing the ticket information, you may select search again or Exit to close this window.

| _Client Information _                                                  | Case Information                                                                                                    |                                                               | 1            |
|------------------------------------------------------------------------|----------------------------------------------------------------------------------------------------|---------------------------------------------------------------|--------------|
| MyID<br>mariac                                                         | Summary                                                                                                    | Request ID<br>002383                                          |              |
| Last Name<br>CLEGHORNE<br>First Name<br>MARIA<br>Phone<br>706 255 7225 | Details<br>testing ticket entry and email back to client                                                                             | Status<br>Closed<br>Urgency<br>Normal                         |              |
| Email Address<br>mariac@uga.edu<br>Organization                        |                                                                                                    | Due Date<br>1/28/2015 8:33:58 AM                              |              |
| CPH Dean's Office                                                      | Work Log                                                                                                    | Arrival Time                                                  | ]            |
| Affiliation<br>Staff<br>Location                                       | 1/26/2015 8:33:58 AM mariac (Maria Cleghorne)<br>assigned to MAria Monday 1/26/2015<br>1/26/2015 8:45:12 AM mariac (Maria Cleghorne) | 1/26/2015 8:33:59 AM<br>Resolved Time<br>1/26/2015 8:45:12 AM |              |
| 040 Rhodes Hall                                                        | Ticket succesfully submitted, email received by user, status lookup successful. Ticket now<br>complete. Maria                        | Assigned Group<br>CPH-OITAdmin                                |              |
|                                                                        |                                                                                                    | Assigned Individual<br>Maria Cleghorne                        | SEARCH AGAIN |
|                                                                        |                                                                                                    |                                                               |              |

## **CPH IT Request**

this windo when you are finished viewing your request. --

Exit